## Valgfrie læringsaktiviteter i Elevplan. - Et eksempel fra Sosufyn: Fra oprettelse af læringselement til eleven er tilmeldt holdet i

EASY.

| Dette er en kørepl                                 | an brugt af SosuFyn ved oprettelse af valgfrie læringsaktiviteter.                                                                   |
|----------------------------------------------------|----------------------------------------------------------------------------------------------------|
| Lokalt fag:                                        | Såfremt eleven skal bedømmes på et lokalt fag oprettes dette.<br>Ellers bruges UVM fag.                                              |
| Det lokale fag,<br>som eleven skal<br>bedømmes på, | Dette lokale fag skal indlæses i EASY og gives et fagnr. Over 50000<br>Resultatformen sættes på i EASY på A890 – F2 - resultatformer |
| oprettes med                                       | Bedømmelse: GE/IG                                                                                                    |
| navn og målpind                                    | 🙀 A890 Skolefag                                                                                                    |
|                                                    | ∠Skolefag ∠UVM-fag der indberettes på                                                                                                |
|                                                    | Skolefag» 50628 Niveau» . UVM-fag Niveau Fagkateg                                                                                    |
|                                                    | Skeleten 🙀 A890a Resultatformer for skolefag                                                                                         |
|                                                    | Kort Eval. Karakt Karakter-                                                                                                    |
|                                                    | form type skala                                                                                                    |
|                                                    | STA Standpunkt GE/IG G.ført/ikke G                                                                                                   |
| Når det lokale fag                                 |                                                                                                    |
| er indlæst i EASY                                  | Rediger lokalt fag                                                                                                    |
| kommer der grønt                                   | På siden kan du redigere et lokalt fag. Husk at alle lokale fag, ligesom UVM-fag, skal have tilknyttet mindst en målpin∈             |
| flueben i                                          |                                                                                                    |
| Elevplan                                           | Fagnavn SSA valgfag 🦻                                                                                                    |
|                                                    | Vangred Loage 5                                                                                                    |
|                                                    | Beskrivelse: Fed Understreg Farve Standard skrifttype 🔽 1 🔽*                                                                         |
|                                                    | Valgfag                                                                                                    |
|                                                    |                                                                                                    |
|                                                    | Herefter kan det lokale fag bruges, når der skal oprettes læringselementer                                                           |
| LE:                                                | Titel SSA Valefaa: Mikroorganismer i samfundenerenektiv                                                                              |
| Læringselementet                                   |                                                                                                    |
| oprettes                                           | Hovedforløb Social- og sundhedsuddannelsen, version 02                                                                               |
| Tilfai målninda                                    | Varighed 1 uge                                                                                                    |
| r møj marpinde.                                    |                                                                                                    |
|                                                    | Materialer og opgaver                                                                                                    |
|                                                    | Materialer                                                                                                    |
|                                                    | Opret materiale                                                                                                    |
|                                                    | Opgaver                                                                                                    |
|                                                    | Beskrivelse                                                                                                    |
|                                                    | <i>и</i>                                                                                                    |
|                                                    | Gem Slet Annuller                                                                                                    |
|                                                    | Målpinde og delmålpinde                                                                                                    |
|                                                    | Tilføj Fjern                                                                                                    |
|                                                    |                                                                                                    |

| Valgfri LA:          | ▶ Startside                  | Res         | sultat af søgning efter læringsakt                                      | ivitet   | er                            |
|----------------------|------------------------------|-------------|-------------------------------------------------------------------------|----------|-------------------------------|
| Opret valgfri        | ▶ Faq oq mål                 | Fan         | dt 8 læringsaktivitet(er)                                               |          |                               |
| læringsaktiviteter   | Lokal undervisningsplan      |             |                                                                         |          |                               |
| o                    | Undervisningsforløb          |             | Søgekriterier                                                           |          |                               |
| Og tilknyt           | Læringsaktiviteter           |             |                                                                         |          |                               |
| læringselementet     | Former                       |             | Læringsaktivitet 🔺                                                      |          | Oprettet af                   |
| med faget.           | Opret                        | 1.          | SSA Valgfag: Fagligheden i øjenhøjde-den reflekte                       | rende    | Pia (pikr)                    |
|                      | Rediger                      | 2           | praktiker (Odense)<br>SSA Valofao: Fra førstehiælp over ambulance til a | kut      | 850Kristofferse<br>Pia (pikr) |
|                      | Læringselementer             |             | modtagelse (Middelfart)                                                 |          | 850Kristofferse               |
|                      | Materialer og opgaver        | 3.          | SSA Valgfag: Innovation, kreativitet og velfærdstek                     | nologi i | Pia (pikr)<br>850Kristofferse |
|                      | Uddannelsesplan/-bog         | 4.          | SSA Valgfag: Lyst til formidling (Odense)                               |          | Pia (pikr)                    |
|                      | ▶ Tilmelding                 | 5           | SSA Valafaa: Mantaruddannalaan (Odanaa)                                 |          | 850Kristofferse               |
|                      | Oversigter                   | э.          | SSA Vaigiag. Mentoruddanneisen (Odense)                                 |          | 850Kristofferse               |
|                      | Skema/Fravær                 | 6.          | SSA Valgfag: Mikroorganismer i samfundsperspek                          | tiv      | Pia (pikr)                    |
|                      | Karakter/Scorekort           | 7.          | (Svendborg)<br>SSA Valgfag: Pårørende til mennesker m. kronisk          | e        | Pia (pikr)                    |
|                      | Evaluering                   |             | lidelser                                                                |          | 850Kristofferse               |
|                      | Praktik                      | 8.          | SSA Valgfag: Stofmisbrug (Middelfart)                                   |          | Pia (pikr)<br>850Kristofferse |
| Opret                | Valgfri læringsaktivitet     | er          |                                                                         |          |                               |
| Undervisnings-       |                              |             |                                                                         |          |                               |
| forløb og tilknyt    | Læringsaktiviteter           | S           | SA Valgfag: Fagligheden i øjenhøjde-den                                 | 30,00    | )                             |
| læringsaktiviteten   |                              | re          | flekterende praktiker (Odense)                                          |          |                               |
|                      |                              | S           | SA Valgtag: Fra førstenjælp over                                        | 30,00    | )                             |
| DI                   |                              | S           | SA Valafaa: Innovation, kreativitet og                                  | 30.00    | )                             |
| Placeres som         |                              | ve          | lfærdsteknologi i plejen (Odense)                                       | 50,00    | ,<br>,                        |
| nyldevare            |                              | S           | SA Valgfag: Lyst til formidling (Odense)                                | 30,00    | )                             |
| Undervisnings        |                              | S           | SA Valgfag: Mentoruddannelsen                                           | 30,00    | )                             |
| forløb               |                              | (C          | )dense)                                                                 |          |                               |
| Rediger/Udbyd        |                              | S           | SA Valgfag: Mikroorganismer i                                           | 30,00    | )                             |
| realger, e de ja     |                              | Sa          | amfundsperspektiv (Svendborg)                                           | 20.00    | ,<br>,                        |
|                      |                              | - Si<br>kr  | SA Valgtag: Parørende til mennesker m.<br>oniske lidelser               | 30,00    | )                             |
| Undervisningsforløb  |                              | S           | SA Valofao: Stofmisbruo (Middelfart)                                    | 30.00    | )                             |
| Opret                | Eleksihel start              |             |                                                                         | ,        |                               |
| Rediger / Udbyd      | Minimum antal lektioner      |             |                                                                         |          |                               |
|                      | - prioritet 1                | 30          |                                                                         |          |                               |
| Husk at udfylde      | - prioritet 2                | 30          |                                                                         |          |                               |
| antal lektioner      | Bemærkning                   |             |                                                                         |          |                               |
|                      | (vises i LUP)                |             |                                                                         |          |                               |
|                      | Tilmeldingsinstruks          | Du          | skal vælge et fag med 1. prioritet og et fa                             | g med    | 2. prioritet                  |
|                      | (vises pa elevernes forside) |             |                                                                         |          |                               |
|                      | Rediger                      |             |                                                                         |          |                               |
| Så er                | Navngiv med konkrete         | data        | L.                                                                      |          |                               |
| undervisnings-       |                              |             |                                                                         |          |                               |
| forløbet klar til at |                              |             |                                                                         |          |                               |
| blive udbudt.        | SSA Valgfag uge 2, 20        | 13          |                                                                         |          |                               |
|                      | Afvikles mandag d. 7.1       | .13 -       | - 10.1.13                                                               |          |                               |
|                      | Tilmeldingsperiode: ug       | e 35        | og 36. d. 27.8. – 7.9.12                                                |          |                               |
|                      | Chafminh - AVIII 10          | <u>د (د</u> | 2052                                                                    |          |                               |
|                      | Stofmisbrug (Middelfar       | t) I        | 2052tmm1s                                                               |          |                               |

|                     | Lyst til formidling (Odense)12052tofor                                                                                                    |
|---------------------|----------------------------------------------------------------------------------------------------|
|                     | Innovation (Odense)12052toinn                                                                                                    |
|                     | OSV                                                                                                    |
| Indias holdono i    | Smt alvaladagskalandar nå                                                                                                    |
| Indiæs nordene i    | Sæt skoledagskalender på.                                                                                                    |
| EASY-A              |                                                                                                    |
| Herefter skal u     | ndervisningsforløbet og eleverne knyttes sammen:                                                                                                    |
| Søg                 | CPR-nr I Tilføj elever Tilføj forløb                                                                                                    |
| undervisnings-      |                                                                                                    |
| forløbet from       | Fortdoring: 7 - Const                                                                                                    |
| Toriøbet Heili      | ✓ – Gent<br>✓ = Gent, og overført til EASY-A                                                                                                    |
|                     | Gem fordeling Tilmeld og overfør til EASY-A Annuller A = Afgangsmeldt                                                                                                    |
|                     | Fjern Kopier Status 12082t SSA Valgfag uge 4, 2013                                                                                                    |
| Sent de alever på   | Sagas from ud fre skolaforløb                                                                                                    |
| Sæt de elevel pa,   |                                                                                                    |
| der skal have       | a1205-16-d2m                                                                                                    |
| mulighed for at     | a1205-1b-d2o osv.                                                                                                    |
| vælge.              |                                                                                                    |
| 0                   | Søg elever                                                                                                    |
| Undervisningsforløb |                                                                                                    |
| Opret               | CPR-nr                                                                                                    |
| Rediger / Udbyd     |                                                                                                    |
| Lidbudto            | Fornavn                                                                                                    |
| Eordel elever       | Efternavn                                                                                                    |
| 1 of def ciever     |                                                                                                    |
|                     | I skoleforløb pr.                                                                                                    |
|                     | Skoleforløb (indtast a1208-1b-d2m                                                                                                    |
|                     | hele navnet)                                                                                                    |
|                     | Kontaktlærere Tilføj                                                                                                    |
|                     |                                                                                                    |
| Pa den første tilm  | eldingsdag:                                                                                                    |
| Bemærk at elever n  | iu kan tilmelde sig uden at have en godkendt uddannelsesplan.                                                                                                    |
| Send SMS til eleve  | rne på   Et holdskema (på den aktuelle skoleperiode) søges frem og man klikker                                                                                                    |
| dag 1.              | på en skemabrik.                                                                                                    |
|                     |                                                                                                    |
|                     | I. Contraction of the second second se |
|                     | Mederheiderskeme Elevakome Lekeleskome Heldskeme                                                                                                    |
|                     | Medarbejderskema Elevskema Lokaleskema Holdskema                                                                                                    |
|                     |                                                                                                    |
|                     |                                                                                                    |
|                     |                                                                                                    |
|                     | Hold/Elevplan navn 12052101b                                                                                                    |
|                     | Lideled efeluttede                                                                                                    |
|                     |                                                                                                    |
|                     | Sec                                                                                                    |
|                     |                                                                                                    |
|                     |                                                                                                    |

| Klik på skemabrik og<br>SMS på skemakviklink.<br>Skriv besked                                          | Afsendt bes<br>HUSK at v<br>i morgen.<br>Kristoffe                                       | ked den i<br>ælge va<br>Fortæl<br>rsen           | 27-08-201<br>lgfag i<br>. også c      | 2 til elev<br>Elevp:<br>din side   | <b>ver på ho</b><br>lan. He<br>ekammer | ldet und<br>llere i<br>at det. | efined<br>. dag en<br>Mvh Pi | id<br>.a          |                   |                    |                    |
|----------------------------------------------------------------------------------------------------|------------------------------------------------------------------------------------------|--------------------------------------------------|---------------------------------------|------------------------------------|----------------------------------------|--------------------------------|------------------------------|-------------------|-------------------|--------------------|--------------------|
|                                                                                                    | Print                                                                                    |                                                  |                                       |                                    |                                        |                                |                              | Lu                |                   |                    |                    |
|                                                                                                    | Beskeden er                                                                              | afsendt a                                        | f: Pia Kris                           | toffersen                          |                                        |                                |                              |                   |                   |                    |                    |
|                                                                                                    | Beskeden er                                                                              | sendt til (                                      | eleverne<br>Visi                      | er side 1 ı                        | ıd af 1                                |                                |                              |                   |                   |                    |                    |
|                                                                                                    | Type Fo                                                                                  | ornavn 🔺                                         | 13                                    |                                    |                                        | Eft                            | ernavn                       |                   |                   |                    |                    |
|                                                                                                    | SMS A                                                                                    | nita Ploug<br>nna-Marie                          | J                                     |                                    |                                        | Kri                            | istensen                     |                   |                   |                    |                    |
| Efter ca. 1 uge afklares,<br>hvilke elever, der ikke<br>har valgt eller valgt<br>ukorrekte prioriteter | Søg holds<br>Klik på E<br>Dansk<br>Mandag den<br>Lærer: Pia (                            | skema<br>levlist<br>24/09-12<br>pikr) 850k       | frem<br>e<br>kl. 08.00<br>(ristoffers | 12082<br>- 08.45<br>sen            | 1o1b                                   |                                | rsiuna                       |                   |                   |                    |                    |
| Klik på skemabrik og<br>vælg Elevlisten på<br>skemakviklinks.                                          | Fravær<br>Holdets fra<br>Skemabas<br>Fravær pr.<br>Oversign<br>Holdliste m<br>Elevlisten | vær<br>eret frav<br>skolefag<br>ter<br>ned fotos | ær                                    |                                    |                                        |                                |                              |                   |                   |                    |                    |
| Korrekt valg:                                                                                          | Se på kol<br>kun i orde<br>Ikon uder<br>prioriteter<br>Kan rette                         | onnen<br>en, hvo<br>1 grøn<br>r.<br>s direk      | <b>Tilme</b><br>or der<br>t flueb     | e <b>lding</b><br>er grø<br>en ang | <b>er</b> for<br>nt flue<br>giver c    | at se o<br>eben<br>også or     | om ele<br>m der o            | ven ha<br>er 2 1. | ar udfy<br>priori | rldt. D<br>teter e | et er<br>ller 2 2. |
| Skal tjekkes:                                                                                          | Kan Tette                                                                                |                                                  | ==                                    | 50                                 | 2-                                     | <b>Q</b>                       |                              |                   | 1                 | 2                  | 12                 |
|                                                                                                    | Hye                                                                                      |                                                  |                                       | 50                                 | 2                                      | 8                              |                              |                   | 1                 | 1                  |                    |
|                                                                                                    | krishnan                                                                                 | Do.                                              |                                       | 50                                 |                                        | <b>?</b>                       |                              |                   | 1                 | e                  |                    |
|                                                                                                    | kkelsen                                                                                  | B                                                |                                       | 50                                 | 2=                                     | 9                              |                              |                   | 1                 | e                  | <b>1</b>           |
|                                                                                                    | nonsen                                                                                   | E6                                               |                                       | 50                                 | 2 <sub>a</sub>                         | <b>?</b>                       |                              |                   | 1                 | e                  |                    |
|                                                                                                    | en                                                                                       | E.                                               |                                       | 60                                 | 2=                                     | 9                              |                              |                   | <b>j</b> 2        | e                  |                    |
|                                                                                                    |                                                                                          | L.                                               |                                       | 50                                 | Pa                                     | <b>?</b>                       |                              |                   | 1                 | ß                  | <b>1</b>           |
|                                                                                                    | !efsgaard                                                                                | E.                                               |                                       | 50                                 | 2                                      | 9                              |                              |                   | 1                 | State              | <b>1</b>           |
| Prioriteter sættes efter<br>hvilke hold, der er<br>færrest på                                          | Hvis elev<br>tilknyttes                                                                  | en har                                           | valgt                                 | to 1. p                            | oriorite                               | eter, så                       | å vurde                      | eres, h           | vilket            | hold h             | un skal            |

| Hvis eleven ikke har      | Der sendes en SMS til eleven                                                                             |
|---------------------------|----------------------------------------------------------------------------------------------------|
| valgt                     | Afsendt besked den 30-08-2012 til elever på holdet undefined                                             |
|                           |                                                                                                    |
|                           | Hej - du har ikke valgt valgfag. Vil du gøre det.<br>Alternativt bliver du placeret på et hold, hvor der |
|                           | er plads. Hilsen Pia Kristoffersen.                                                                      |
|                           |                                                                                                    |
|                           |                                                                                                    |
|                           |                                                                                                    |
|                           | Print                                                                                                    |
|                           | Beskeden er afsendt af. Pia Kristoffersen                                                                |
|                           | Beskeden er sendt til eleverne                                                                           |
|                           | Viser side 1 ud af 1                                                                                     |
|                           | Type Fomavn ▲ Eiternavn                                                                                  |
| <b>Bearbeidning af el</b> | evernes valg                                                                                             |
| Hvor mange har valgt      | Træk det over i Excel                                                                                    |
| Tivor mange nar vargt     | Trak det över i Excer.                                                                                   |
| Udtræk til regneark       | Summen står også på øverste linie, så det er nemt at holde øje med.                                      |
| ▼ Planlægning             | Frys ruder.                                                                                              |
|                           | Kør igennem og fordel eleverne på holdene.                                                               |
| Oduček akuvitet           | Nogle hold bliver nedlagt – nogle bliver der dobbelt af.                                                 |
|                           |                                                                                                    |
|                           | Ved dobbelthold tales med teamleder om det kan lade sig gøre.                                            |
|                           |                                                                                                    |
| Gå i                      | Social- og Sundhedsskolen Fyn                                                                            |
| Planlægning               | Vabuate læringsaktiviteter<br>13-09-2012 10:56                                                           |
| Lidtræk aktivitet         | adeoledato Fornavo Efformavo Tilmoldino Tilmoldino Faolio                                                |
|                           | oprettet gjenh                                                                                           |
| Finplanlægning            | (Oden                                                                                                    |
|                           | Start Slut Priorite                                                                                      |
|                           |                                                                                                    |
|                           | (12052topra) i perioden d. 07-01-2013 til d. 10-01                                                       |
|                           |                                                                                                    |
|                           | ! = oprettet af planlægger                                                                               |
|                           | Bemærk, at der ikke vises algangsmeidte elever på listen (heller ikke elever                             |
|                           | Navn Periode Prioritet Accepter Ønske A                                                                  |
|                           | 1Krist, Pia EP415 07-01 - 10-01 1 💿 C                                                                    |
|                           | 4Kristoffer, Pia EP415 07-01 - 10-01 1                                                                   |
|                           | 5Kristoffer, Pia EP415 07-01 - 10-01 1 (© C                                                              |
|                           |                                                                                                    |
|                           |                                                                                                    |
|                           | Afvis alle                                                                                               |
|                           |                                                                                                    |
|                           | Tilbage Gem Annuller                                                                                     |
| TT 11 1 01 ·              |                                                                                                    |
| Hold regneark aben 1      | Følg att regneark og sæt eleverne med førsteprioritet på.                                                |
| venstre nalvdel af        | Eleverne star alfabetisk etter fornavn i finplanlægning.                                                 |
| skærmen                   |                                                                                                    |
| Hold Elevplan-            |                                                                                                    |
| tinplanlægning åben i     |                                                                                                    |

| højre side                 |                                                                                                    |
|----------------------------|----------------------------------------------------------------------------------------------------|
| Såfremt eleven er nødt til | Tilmeldinger til: Mentoruddannelsen (Odense) 12052tomen i perioden                                              |
| at have en anden           | 2013 til d. 10-01-2013                                                                                          |
| tilmelding fordi begge     | 🦉 Tilmeld til anden udbudt læringsaktivitet - Win 🔳 🗖 🔀                                                         |
| hold ikke bliver til noget | ! = oprettet af planlægger                                                                                      |
| så siger man tilmeld til   | Bemærk, at der ikke vises afgangsmeldt                                                                          |
| anden aktivitet            | Navn Period, Tilmeid til anden udbudt læringsaktivitet                                                          |
| anden aktivitet.           | Al-Badour Alla 07-01 - for Jesper Aastrup Skipper308543                                                         |
|                            | Kristensen, Anita Ploug 07-01 -                                                                                 |
|                            | Midtgaard, Britta 07-01 - h4 SSH alle spor - Prøveafholdelse - startdato 24-03-2010                             |
|                            | Nielsen, Camilla 07-01 - Innovation, kreativitet og velfærdsteknologi i plejen (Odense)                         |
|                            | Al-Tamimi, Huda Abdulgabar 07-01 - Kommunikation - Svendborg - 12031tskom - startdato 26-11-                    |
|                            | Andersen, Karina 07-01 - Kommunikation (Svendborg) 11091tskom - startdato 04-06-2 💌                             |
|                            | Pedersen, Karina Eithz 07-01 -                                                                                  |
|                            | Kyed, Michala Zandra Ambo 07-01 -                                                                               |
|                            | Hansen, Mie Winther 07-01 -                                                                                     |
|                            | Ramsing, Morten 07-01 -                                                                                         |
|                            | Vasic, Predrag 07-01 - 😜 Internet 🖓 👻 🏨 100% 👻 🛃                                                                |
|                            | Refsgaard, Rikke Buchholt 07-01 - 10-01 - 10-01 - 10-01 - 10-01 - 10-01 - 10-01 - 10-01 - 10-01 - 10-01 - 10-01 |
|                            | Selv om jeg som planlægger har accepteret tilmeldingen kan eleven nå                                            |
|                            | at slette eller ændre.                                                                                          |
|                            | Først når jeg har overført til EASY kan intet ændres                                                            |
|                            |                                                                                                    |
| Besked til elever:         | Udfyld standardtekst til accepterede elever.                                                                    |
|                            | Information fra finnlanlægningen                                                                                |
|                            | Information na implantægningen                                                                                  |
|                            | Her kan du indtaste information til grupper af elever på den udbudte læringsaktivite                            |
|                            | 12091seng1. Lader du en tekst eller titel være blank, vil der ikke blive sendt inforn                           |
|                            | al elevel                                                                                                    |
|                            | Information til accepterede elever                                                                              |
|                            | Titel                                                                                                    |
|                            | Indhold Fed Understreg Farve Standard alrithting 1 1                                                            |
|                            |                                                                                                    |
|                            | Hej!<br>Tek for die tilmelding. Du ken se under Aktiviteter, hvilket hold du er blevet tilmeldt                 |
|                            | racio din timetang, bu kan se under skuviteter, nyiket nord de er brevet timetat.                               |
|                            |                                                                                                    |
|                            | Står på forsiden af Elevplan                                                                                    |
|                            |                                                                                                    |
| Overfør til EASY           | Indlæs på B327                                                                                                  |
| Indlæs holdplacering i     | B328 – Klik i feltet - Godkend                                                                                  |
| EASY                       |                                                                                                    |
| Ved dobbelthold oprettes   | Sendes ind i EASY og eleverne vippes over                                                                       |
| et nyt i Elevplan under    | Husk at slette dem på det første hold der er vinnet fra det første hold                                         |
| Undervisningsforleh        |                                                                                                    |
| Udbudta og                 | Fuldtidselever elever og hold holdvinning A719                                                                  |
| Dadiaan Valafri            | Turunuserever – elever og noru – noruvipning A/16                                                               |
| <i>Keaiger</i> Valgiri     |                                                                                                    |
| læringsaktiviteter         |                                                                                                    |

| (m A718)     | foldvipning  |                     |                |              |             |                |                                                                                                    |          |
|--------------|--------------|---------------------|----------------|--------------|-------------|----------------|----------------------------------------------------------------------------------------------------|----------|
| Vip fra      |              |                     | Vipt           | 8            |             |                |                                                                                                    |          |
|              | Hold         | 12082topra 12082top | ха             | Hold         | 12082topra1 | 12082          | topra1                                                                                                    |          |
|              | ndbprincip   | Ŧ                   |                | Indbprincip  | -           |                |                                                                                                    |          |
|              | Indervsted   |                     | 100 C          | Undervsted   |             |                |                                                                                                    |          |
|              | Periode      | 21.01.2013 24.01.20 | 13             | Periode      | 21.01.2013  | * 24.01.       | 2013                                                                                                    |          |
|              | Pr. dato     |                     |                | Antal elever | 0           | Constanting of | and the second second se |          |
|              | Antal elever | 3                   |                |              |             |                |                                                                                                    |          |
|              |              |                     |                | 1 Vip elever |             |                |                                                                                                    |          |
| Holdplar     | einner       |                     |                |              |             |                |                                                                                                    |          |
| Toopos       |              |                     |                |              |             |                | ÅE-                                                                                                    | Vip      |
| C            | PR-nr.       | Efternavn           | Fornavn        | Ny startdato | Ny slutdato | Skoleforløb    | rekvirent Holdide                                                                                                    | nt (J/N) |
| <u>ه ا</u> ا | 50582-9601   | AKTestesen          | SOSU Elev 1    | 21.01.2013   | 24.01.2013  |                |                                                                                                    | J        |
|              | 50572-9615   | AKTestesen          | SOSU Elev 2    | 21.01.2013   | 24.01.2013  |                |                                                                                                    | J        |
|              | 80810-9292   | PKTestesen          | Skemanoteelev1 | 21.01.2013   | 24.01.2013  |                |                                                                                                    | J        |